# 教程: 使用 FlashMagic 下载 LCP1114

LPC1114 不像 LPC1343 一样,它没有 USB Bootloader (引导区)(这并不奇 怪,因为他没有 USB)。虽然你可以使用专用的硬件设备对其进行下载,如针对 ARM 的 Segger J-Link 或者很多支持 ARM 的 Crossworks 的硬件仿真器 (如果你 使用 Corssworks),如果你没有硬件仿真器仍然可以使用由 NXP 支持的一款免费 软件 FlashMagic 来对设备下载程序。如果你已经使用 SWD 方式写入固件, FlashMagic 也可以用来升级你的设备。(例如,在启动后直接进入深度睡眠模式) 几乎所有 NXP 的 LPC 系列内建 ISP Bootloader 来允许用户使用 FlashMagic 来升 级 Flash,只需对你的 MCU 和 UART 进行简单的连接。在使用 LPC1114 评估板的 情况下,你只需要设置 ISP 跳线,复位芯片,然后自动进入 ISP 模式。 这个唯一的硬件要求是一个廉价的 3.3V 逻辑电平的 UART,例如 USB2COM 接口板, 在我们的淘宝上可以购买 (http://djbgreen.taobao.com)。使用 USB2COM 接口 板作为一个例子,到 LPC1114 到接口板的连接如下:

#### 连接 USB2COM 到 LPC1114 评估板

| USB2COM 接口板 | LPC1114 |
|-------------|---------|
| GND         | GND     |
| RXD         | TXD     |
| TXD         | RXD     |

设置 UART 的注意事项:如果你不知道 USB 转 UART 的串口波特率和 COM 端口 号,你可以进入 Windows 设备管理器,查看设备的属性窗口,在 Port (COM&LPT) 选项里,在"端口设置"标签可以找到和修改相关的信息。,我们建议,波特率 至少设置 57600,因为他默认的设置是一个相对缓慢的 9600 波特率。

### 步骤一:进入 ISP 模式

- 1. 连接 UART 转接板到 LPC1114, 如上面表格列出
- 2. 设置 ISP 跳线
- 3. 按复位按键并释放来复位开发板

## 步骤二: 配置 Flashmagic

- 1. 开始 FlashMagic
- 2. 点击 "Select Device…" 按钮,并从弹出的窗口选择相应设备,在这里我们 使用 LPC1114 开发板,我们选择 LPC1114/301

| 🔅 Device Database                                                                                                    |                                                                                                    |
|----------------------------------------------------------------------------------------------------|----------------------------------------------------------------------------------------------------|
| ARM 7<br>ARM Cortex<br>LPC1111/101<br>ARM Cortex<br>LPC1111/201<br>LPC1112/101<br>LPC1112/201<br>LPC1113/201<br>LPC1113/201<br>LPC1113/301<br>LPC1114/301<br>LPC11C12/301<br>LPC11C12/301<br>LPC11C14/301<br>LPC1313<br>LPC1313<br>LPC1342<br>LPC1342 | UART bootloader<br>32KB (0x00007FFF) on-chip Flash<br>RAM blocks: 0x10000000 -><br>0x100007FF, 0x10000800 -><br>0x10000FFF, 0x10001000 -><br>0x10001FFF<br>Signature: 71569451 (0x0444102B)<br>Flash erased value: 0xFF<br>Code Read Protection location:<br>0x000002FC<br>High speed communcations supported |

- 3. 设置波特率, COM 口和晶振频率(在这里选择 12.0M)
- 4. 选择" Erase blocks used by Hex file"复选框
- 5. 当你创建工程用"Browse" 按钮来选择 fimemare. hex 文件创建的地址,这是 一个编译后要写入设备 Flash 的代码。
- 6. 选择" Verify after programming button"

最后的设置应该与下面类似:

| 🏇 Flash Magic - NON PRODUCTION                                              |                                                                        |  |  |
|-----------------------------------------------------------------------------|------------------------------------------------------------------------|--|--|
| <u>File ISP Options Tools H</u> elp                                         |                                                                        |  |  |
| 🖻 🗔   🔍 🗿 🗳 🖌 📕 🗲                                                           | 💖   國   😮 😂                                                            |  |  |
| Step 1 - Communications                                                     | Step 2 - Erase                                                         |  |  |
| Select Device LPC1114/301                                                   | Erase block 0 (0x000000-0x000FFF)                                      |  |  |
| COM Port: COM 3                                                             |                                                                        |  |  |
| Baud Rate: 57600                                                            | Erase block 3 (0x003000-0x003FFF)<br>Erase block 4 (0x004000-0x004FFF) |  |  |
| Interface: None (ISP)                                                       | Erase block 5 (0x005000-0x005FFF)                                      |  |  |
| Oscillator (MHz): 12.0                                                      | Erase all Flash+Code Rd Prot<br>Erase blocks used by Hex File          |  |  |
|                                                                             |                                                                        |  |  |
| Step 3 - Hex File                                                           |                                                                        |  |  |
| Hex File: C:\Users\Kevin\Documents\My Dropbox\microBuilder\Code\LPC1 Browse |                                                                        |  |  |
| Modified: Wednesday, May 12, 2010, 15:21:47 more info                       |                                                                        |  |  |
| Step 4 - Options                                                            | Step 5 - Start!                                                        |  |  |
| Verify after programming Fill unused Flash Gen block checksums Execute      | Start                                                                  |  |  |
| Microcontrollers from NXP Semiconductors Main web page at:                  |                                                                        |  |  |
| www.nxp.com/products/microcontrollers                                       | •                                                                      |  |  |
|                                                                             | 0                                                                      |  |  |

UART 的连接确认:通过"ISP->Read Device Signature…"菜单,你可以 检查 UART 的连接来确保你的确进入 ISP 模式。如果一切配置正确,并且设备进 入 ISP 模式,需要和如上配置类似。

#### 步骤三:烧写设备

烧写提供的固件到设备,你只需点击"Start"按钮。一旦烧写过程结束后,你可以将 ISP 跳线回到 ISP 关闭的位置,复位 LPC1114,你的新的固件将开始执行。你可以使用 LPC1114 开发板的一个 percompiled.hex 文件进行测试,出现 3.5 脚的 LED 闪烁 3 秒,然后灭 3 秒。

如果您有任何问题,你可能还没有进入 ISP 模式(设置 ISP 跳线到正确的位置, 然后复位芯片),或者你的 UART 的端口没有正确配置。仔细检查在 Windows 设备 管理器和 Flashmagic 中的设置,来确保你已经在开发板上正确设置 ISP 跳线, 然后再使一次。

同时谢谢您使用本店的另一款 USB 转串口板。

http://item.taobao.com/item.htm?id=7993488188

http://shop58972409.taobao.com

QQ1: 1459557489 QQ2: 286115417